## nha<sup>®</sup> Managing the Externship Certification Queue

| <b>Step 1:</b> Log into your administrative account at <b>NHANOW.com</b>                                                                                                    |                                                            | Login / Account 💌                                                                                                    |
|----------------------------------------------------------------------------------------------------|------------------------------------------------------------|----------------------------------------------------------------------------------------------------|
| Step 2: Locate the Candidates<br>section in your left-hand<br>navigation and select the<br>Certification Queue<br>• Total certifications<br>"Queued" for Institution<br>Release should be visible |                                                            | CANDIDATES<br>Send Account Invites<br>View Exam Applications<br>View Exam Results<br>Certification Queue                                                                                                    |
| <b>Step 3:</b> Candidate names,<br>certification types, exam dates,<br>and queue expiration dates are<br>visible from this page<br>• Select Approve or Reject                                     | First Last<br>Name 1 Nam<br>Candidate One<br>Candidate Two | e       I       Exam       Exam       Exam       Expiration         I       Image: Type       Image: Type |
| under the Actions column to release the certification                                                                                                    |                                                            | Reject                                                                                                    |
| <u>Step 4 (Optional)</u> : Rejection<br>notes may be added through a<br>pop up after the Reject option is<br>selected                                                                             |                                                            | CONFIRM REJECTION × You are about to reject this user's certification, are you sure? Reason for rejection: (optional) some note Cancel Reject                                                                                                    |